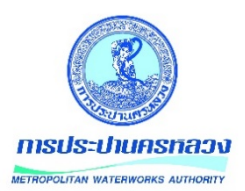

# คู่มือการใช้งาน

ระบบการประชุมอิเล็กทรอนิกส์ (e-Meeting)

## สำหรับคณะกรรมการ

**จัดทำโดย** กองสนับสนุนระบบงานบริหาร ฝ่ายพัฒนาและสนับสนุนเทคโนโลยี

## สารบัญ

| 🗗 การเข้าใช้งานระบบการประชุมอิเล็กทรอนิกส์ (e-Meeting) | 1 |
|--------------------------------------------------------|---|
| 🗗 การเปลี่ยนรหัสผ่าน                                   | 1 |
| 🗗 การออกจากระบบ                                        | 1 |
| 🗗 การค้นหารายการประชุม                                 | 2 |
| 🗗 การเรียกดูข้อมูลของรายการประชุม                      | 5 |

## 🗗 การเข้าใช้งานระบบการประชุมอิเล็กทรอนิกส์ (e-Meeting)

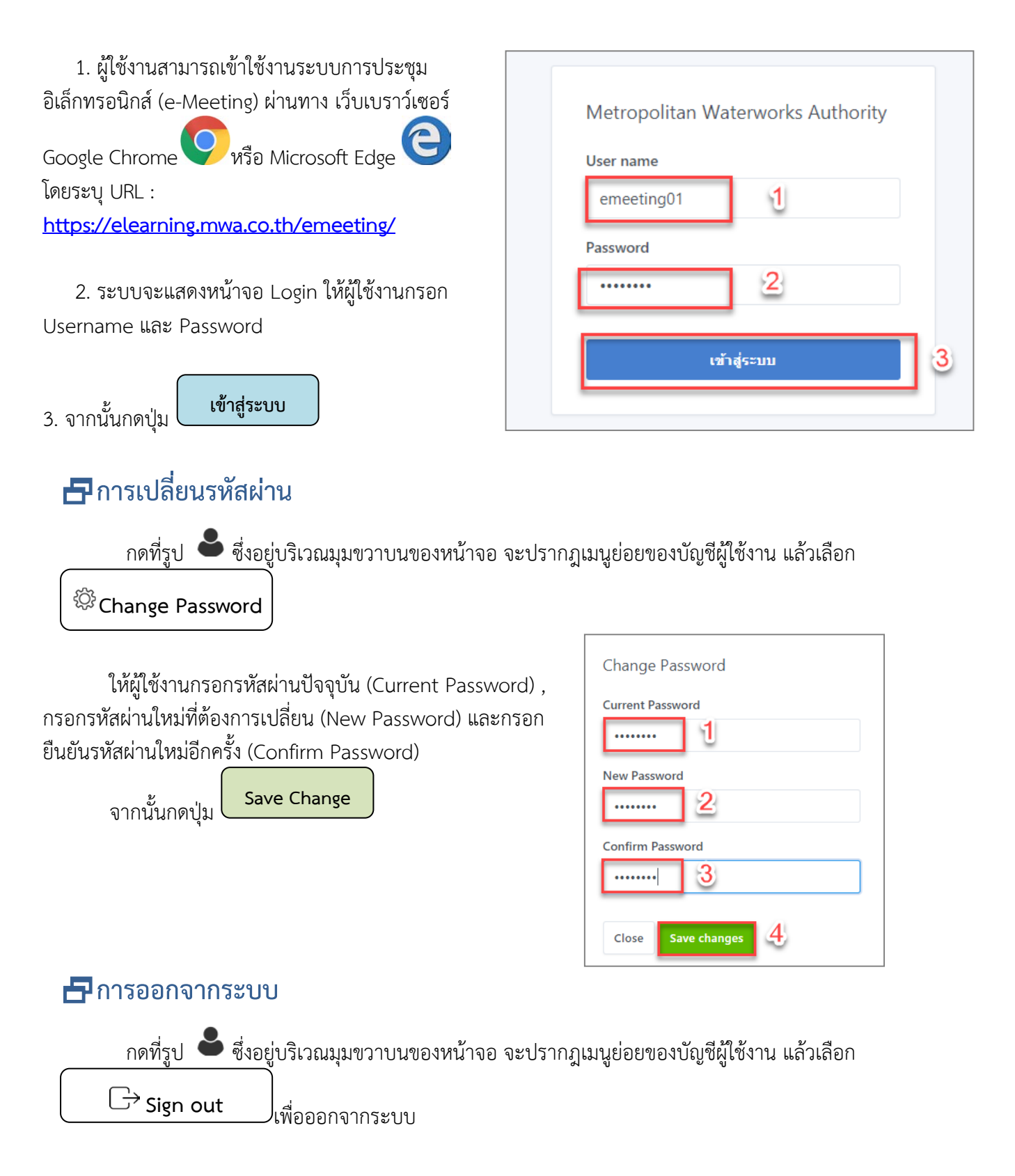

เมื่อผู้ใช้งานเข้าสู่ระบบเรียบร้อยแล้วระบบจะแสดงหน้าจอหลัก ประกอบด้วยคณะการประชุมต่างๆ ที่ผู้ใช้งานเป็นกรรมการอยู่ เพื่อให้ผู้ใช้งานเลือกเข้าดูข้อมูลการประชุม ได้ โดยการแสดงรายการประชุมจะจัดเรียง ตามลำดับการประชุมครั้งล่าสุด

| C Meeting                       |                                                        |              | • 00100900      |
|---------------------------------|--------------------------------------------------------|--------------|-----------------|
|                                 |                                                        |              |                 |
| รายการประชุม - คณะอนุกรรมการพัฒ | นาเทคโนโลยีดิจิทัลของ กปน.                             |              |                 |
| วันที่ประชุม                    | 00/00/0000 🗰 ถึง 00/00/0000                            | t            |                 |
| ดำคัน                           | ชื่อการประชุม, วาระการประชุม                           | ค้นหา ยกเลิก |                 |
| ครั้งที่ / ประจำปี              |                                                        |              |                 |
| วันที่ประชุม ชื่อการบ           | วะวรัท                                                 | เอกสารนำเสนอ | รายงานการประชุม |
| 10 ก.ค. 2562 คณะอา              | ุเกรรมการพัฒนาเทคโนโลยีดิจิทัลของ กปน. ครั้งที่ 7/2562 |              | Am              |
| 12 มิ.ย. 2562 คณะอน             | ุเกรรมการพัฒนาเทคโนโลยีดิจิทัลของ กปน. ครั้งที่ 6/2562 |              |                 |
| 8 พ.ศ. 2562 คณะอน               | ุเกรรมการพัฒนาเทคโนโลยีดิจิทัลของ กปน. ครั้งที่ 5/2562 |              |                 |
| 10 เม.ย. 2562 คณะอน             | ุงกรรมการพัฒนาเทคโนโลยีดิจิทัลของ กปน. ครั้งที่ 4/2562 |              | POT             |
| 13 มี.ค. 2562 คณะอน             | ุเกรรมการพัฒนาเทคโนโลยีดิจิทัลของ กปน. ครั้งที่ 3/2562 |              | POF             |
| Showing 1 to 5 of 15 entries    |                                                        | Previous     | 1 2 3 Next      |

## 🗗 การค้นหารายการประชุม

สามารถดำเนินการค้นหารายการประชุมได้จาก 3 เงื่อนไขดังนี้

ค้นหาจากเงื่อนไข "วันที่ประชุม"

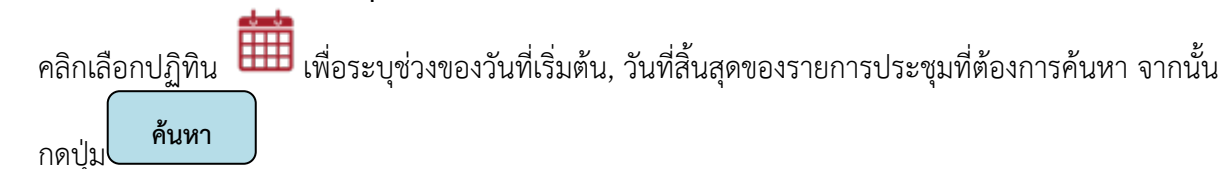

| รายการประชุม - คณะกรรมการตรวจสอบของการประปานครหลวง |                              |     |            |       |          |  |  |  |
|----------------------------------------------------|------------------------------|-----|------------|-------|----------|--|--|--|
| วันที่ประชุม                                       | 24/07/2019                   | ถึง | 24/07/2019 |       | 1        |  |  |  |
| คำคัน                                              | ชื่อการประชุม, วาระการประชุม |     |            | ค้นหา | ยกเลิก 2 |  |  |  |
| ครั้งที่ / ประจำปี                                 |                              |     |            |       |          |  |  |  |

ระบบจะแสดงผลการค้นหาดังภาพดังนี้

| ยการประชุม - คณ | ะกรรมการตรวจสอ     | บของการประปานครหลวง                |        |                   |         |        |                     |                |
|-----------------|--------------------|------------------------------------|--------|-------------------|---------|--------|---------------------|----------------|
|                 | วันที่ประชุม       | 24/07/2019                         | ถึง    | 24/07/2019        | Ê       |        |                     |                |
|                 | คำค้น              | ชื่อการประชุม, วาระการประชุม       |        |                   | ค้นหา   | ຍກເລີກ |                     |                |
|                 | ครั้งที่ / ประจำปี | /                                  |        |                   |         |        | •                   | ) เพิ่มการประช |
| วันที่ประชุม    |                    | ชื่อการประชุม                      | ิ เอกส | กรนำเสนอ รายงานกา | รประชุม | แก้ไข  | จัดการวาระการประชุม | เผยแพร่        |
| 24 ก.ค. 2562 คะ | ณะกรรมการตรวจสอบ   | ของการประปานครหลวง ครั้งที่ 1/2562 |        |                   |         | 2      | C                   | ×              |

ค้นหาจากเงื่อนไข "คำค้น"

กรอกคำค้นหรือข้อความ (keyword)ที่ต้องการค้นหา โดยคำค้นหรือข้อความสามารถเป็นได้ทั้ง ชื่อการ

ประชุม หรือ วาระการประชุม จากนั้นกดปุ่ม **ค้นหา** 

| รายการประชุม - คณะอนุกรรมการพัฒนาเทคโนโลยีดีจิทัลของการประปานครหลวง |            |         |     |            |                   |  |  |  |
|---------------------------------------------------------------------|------------|---------|-----|------------|-------------------|--|--|--|
| วันที่ประชุม                                                        | 00/00/0000 | <b></b> | ถึง | 00/00/0000 | <b>#</b>          |  |  |  |
| ดำค้น                                                               | digital 1  |         |     |            | ค้นหา ยกเลิก<br>2 |  |  |  |
| ครั้งที่ / ประจำปี                                                  | 1          |         |     |            |                   |  |  |  |

ตัวอย่างเช่น เมื่อผู้ใช้งานกรอกคำค้นเป็น "digital"ระบบจะแสดงผลการค้นหารายการประชุมที่มีข้อความ ว่า digital (กรณีนี้ข้อความ digital ปรากฏอยู่ในชื่อวาระการประชุม) ดังภาพ

| วันที่       | ประชุม 00/00/0000 | <b>111</b> ถึง | 00/00/0000 |                |              |
|--------------|-------------------|----------------|------------|----------------|--------------|
|              | คำค้น digital     |                |            | ค้นหา ยกเลิก   |              |
| ครั้งที่ / 1 | ไระจำปี /         |                |            |                |              |
| วันที่ประชุม | ชื่อการประชุม     |                |            | ≎ เอกสารนาเสนอ | รายงานการประ |

#### วาระการประชุม - คณะอนุกรรมการพัฒนาเทคโนโลยีดิจิทัลของ กปน. ครั้งที่ 3/2562

<< กลับ

| วาระที่ 1 เรื่องประธานฯ แจ้งให้ที่ประชุมทราบ                                                                                                    |
|----------------------------------------------------------------------------------------------------|
| วาระที่ 2 เรื่องรับรองรายงานการประชุมครั้งที่ 2/2562 เมื่อวันที่ 13 กุมภาพันธ์ 2562                                                                 |
| วาระที่ 3 เรื่องสืบเนื่อง                                                                                                    |
| วาระที่ 3.1 การรับทราบผลการดำเนินงานตามข้อเสนอแนะของคณะอนุกรรมการพัฒนาเทคโนโลยี<br>ดิจิทัลของการประปานครหลวง                                        |
| วาระที่ 4 เรื่องเสนอเพื่อพิจารณา                                                                                                    |
| วาระที่ 4.1 การพิจารณาให้ความเห็นชอบการดำเนินโครงการพัฒนาระบบวิเคราะห์ข้อมูลขนาด<br>ใหญ่ (Big Data) เพื่อใช้ในการวางแผนและการบริหารจัดการน้ำสูญเสีย |
| วาระที่ 5 เรื่องเสนอเพื่อหราบ                                                                                                    |
| วาระที่ 5.1 การรับทราบผลการดำเนินโครงการพัฒนาการให้บริการในรูแบบดิจิทัล (Digital<br>Service) กับผู้ไข้บริการ                                        |
| วาระที่ 5.2 การรับทราบผลการดำเนินโครงการปรับปรุงย้ายศูนย์คอมพิวเตอร์สำรอง (DR Site)                                                                 |
| วาระที่ 6 เรื่องอื่นๆ                                                                                                    |
| วาระที <mark>่ 6.1</mark> กำหนดวันประชุมในครั้งต่อไป                                                                                                |
|                                                                                                    |

ค้นหาจากเงื่อนไข "ครั้ง/ประจำปี"

a/11#collapse8

| กรอกครั้           | รั้งที่ หรือปีที่ประชุม จ | ากนั้นกดปุ่ม | ค้นห | n          |              |
|--------------------|---------------------------|--------------|------|------------|--------------|
| วันที่ประชุม       | 00/00/0000                | t            | ถึง  | 00/00/0000 | Ê            |
| คำด้น              | ชื่อการประชุม, วาระการ    | ประชุม       |      | 2          | ค้นหา ยกเลิก |
| ครั้งที่ / ประจำปี | 2                         | 1            |      |            |              |

#### ระบบจะแสดงผลการค้นหาดังภาพด้านล่าง

|              | วันที่ประชุม       | 00/00/0000                  |        | ถึง     | 00/00/0   | 000           |       |        |                 |                |
|--------------|--------------------|-----------------------------|--------|---------|-----------|---------------|-------|--------|-----------------|----------------|
|              | คำค้น              | ชื่อการประชุม, วาระการประชุ | ม      |         |           |               | ค้นหา | ยกเลิก |                 |                |
|              | ดรั้งที่ / ประจำปี | 2 /                         |        |         |           |               |       |        |                 | (พิ่มการประชุม |
| วันที่ประชุม |                    | ชื่อการประชุม               |        | ≎ เอกสา | ารน่าเสนอ | รายงานการประส | ชุม   | แก้ไข  | จัดการวาระการปร | ะชุ่ม เผยแพร่  |
| 26 ก.ค. 2562 | คณะกรรมการตรวจสอบ  | ของการประปานครหลวง ครั้งที่ | 2/2562 |         |           |               |       | 2      | C               | ~              |

## 🗗 การเรียกดูข้อมูลของรายการประชุม

## ในแต่ละการประชุม ผู้ใช้งานสามารถเรียกดูข้อมูลต่างๆ ได้ดังนี้

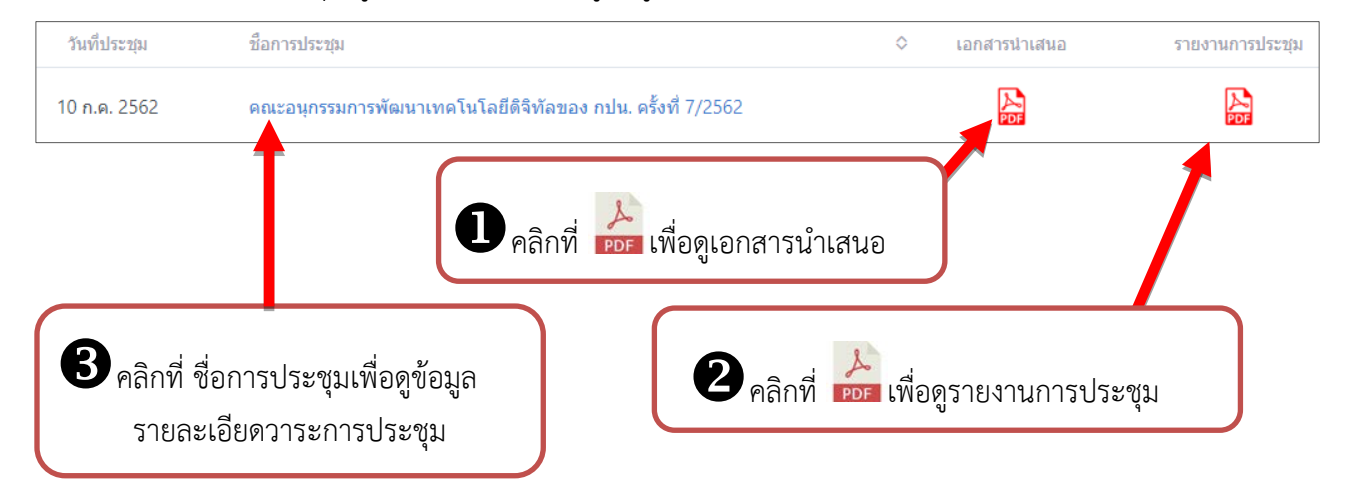

1. คลิกที่ **PDF** เอกสารนำเสนอ เพื่อเรียกดูเอกสารการนำเสนอ (Powerpoint) ของแต่ละการประชุม

2. คลิกที่ **IPDF** รายงานการประชุมเพื่อเรียกดูรายงานการประชุม ของแต่ละการประชุม

 คลิกที่ ชื่อการประชุม เพื่อเรียกดูข้อมูลรายละเอียดของแต่ละการประชุม ซึ่งประกอบด้วย วาระการ ประชุมต่างๆ เอกสารประกอบวาระ เอกสารแนบ ของแต่ละการประชุม เป็นต้น

กรณีที่ผู้ใช้งานคลิกเลือกที่ชื่อการประชุม ระบบจะแสดงรายละเอียดวาระการประชุม ดังนี้

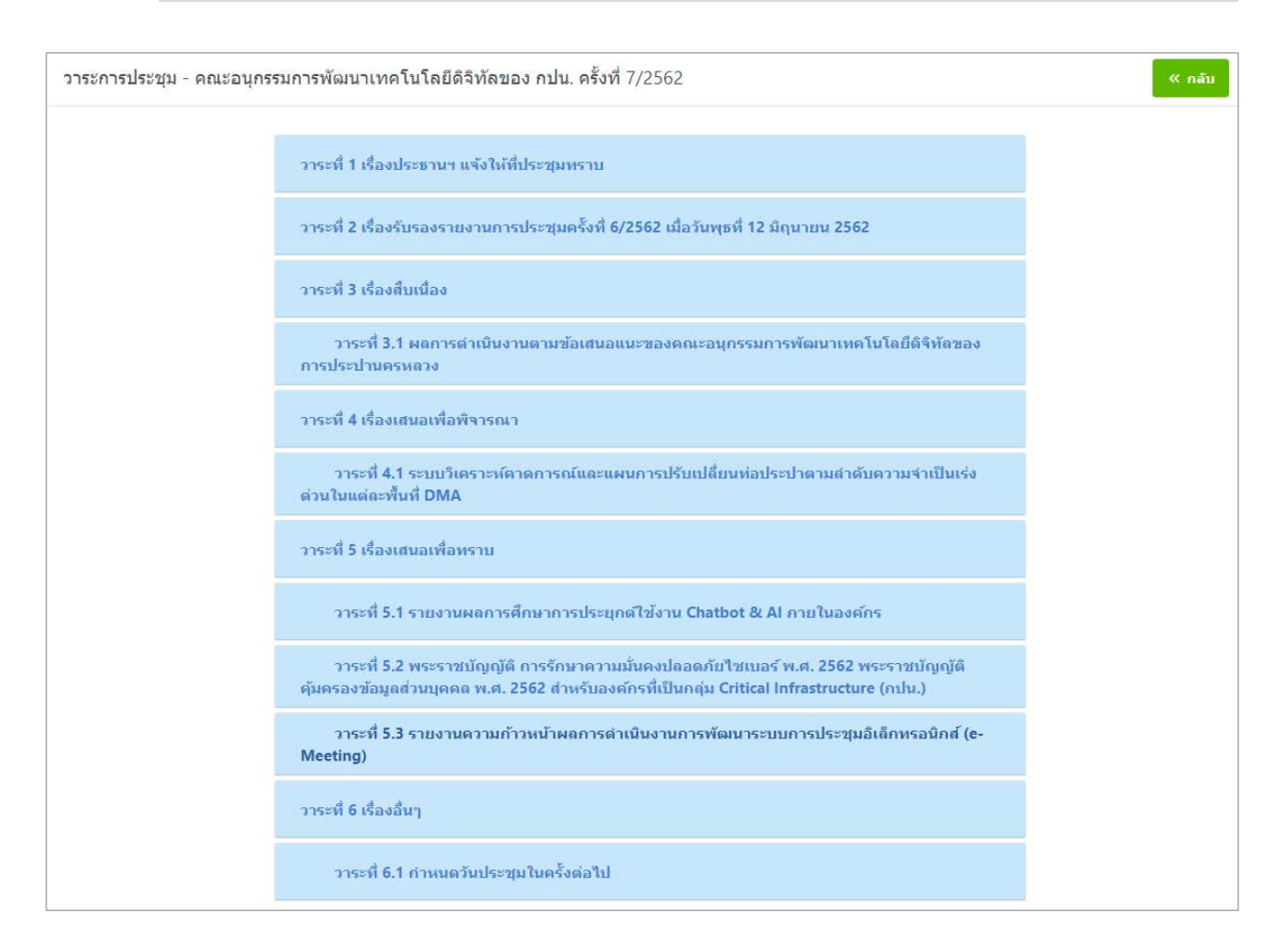

## ผู้ใช้งานสามารถคลิกที่แต่ละวาระการประชุม เพื่อดูข้อมูลประกอบวาระ

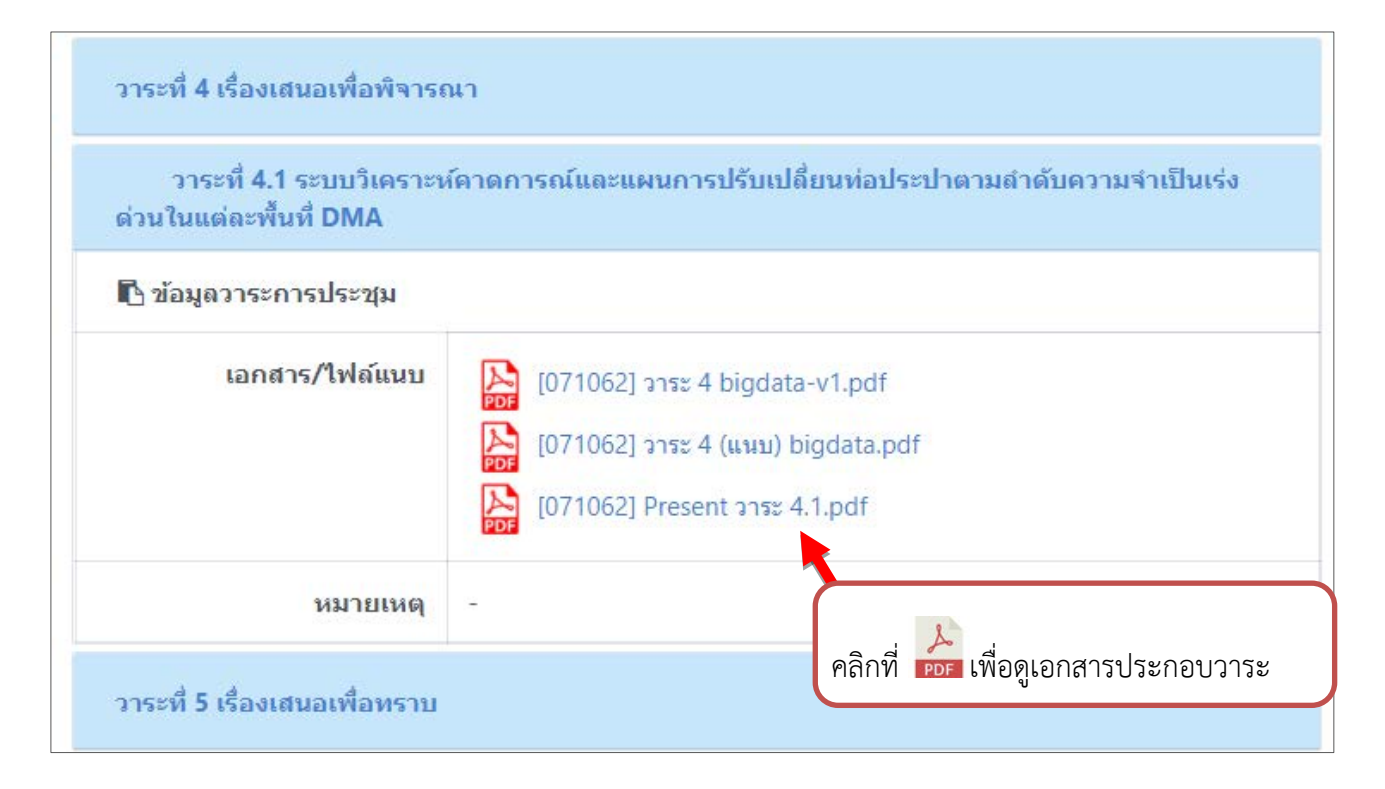